## 操作手册

1、访问浦东新区就业促进中心一网通办系统,地址 <u>https://jiuye.pudong.gov.cn/ca</u>

2、点击企业一证通登录。

注: 请插入法人一证通 Ukey, 在该登录入口完成法人单位身份认证后, 便可 直接进入浦东新区地方教育附加企业职工职业培训补贴网上申报系统。

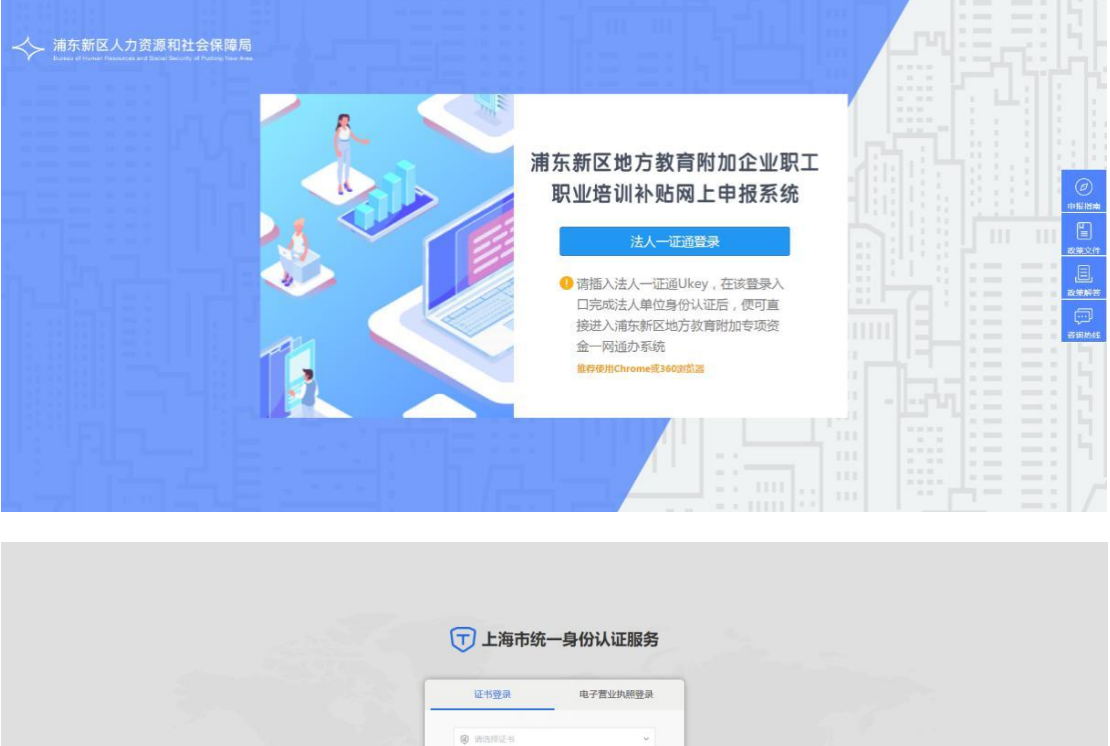

| 证书整录                         | 电子营业执照登录               |  |
|------------------------------|------------------------|--|
| @ W2982-6                    | *                      |  |
| ▲ WALARD                     | e                      |  |
| <b>登</b> 录                   |                        |  |
|                              | 春户满工具                  |  |
| 書服熱氣: 02                     | 1-962600               |  |
| Copyright 1999-2023 上海市数字证书以 | 夏中心朝限公司  PiCPB08100327 |  |
|                              |                        |  |
|                              |                        |  |

3、点击"企业职工线上职业培训补贴申报"—开始申报",进入申报页面。

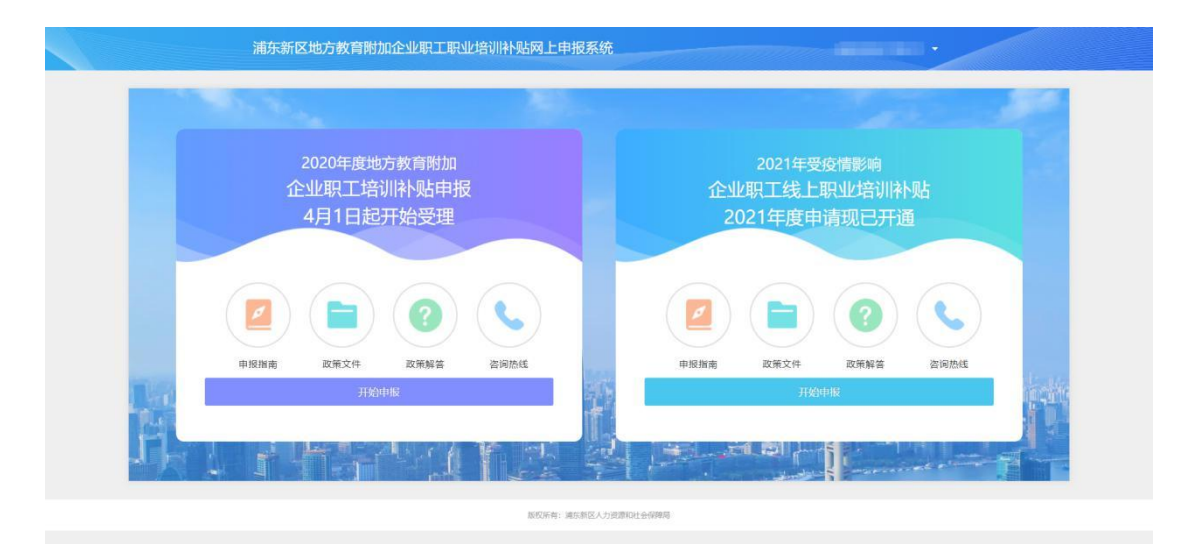

**5**+ • • • • • • • •

4、找到自己申报的项目选择【操作】,点击上传学习资料按钮。

| ■ 我的申报 ~                                     | <b>侍</b> 是    |                           |            | 项目情况       |         |           |         |       |     |                        |  |  |  |
|----------------------------------------------|---------------|---------------------------|------------|------------|---------|-----------|---------|-------|-----|------------------------|--|--|--|
| Advisor and                                  | כיתו          | 流水号                       | 申          | 报时间        | 项目数量    | 申请总额(元    | ;) 申报年  | 度状    | 态   | 操作                     |  |  |  |
|                                              | ▼ 1           | 20230308001               | 2 2023-0   | 3-31 16:23 | 1089    | 4997372.0 | 0 2022  | 2 审 相 | 痰中  | 查看                     |  |  |  |
| ■ 历年申报记录 ~                                   | 项目类型          | 项目名称<br>(等级)              | 培训开始时间     | 培训结束时间     | 补贴单价(元) | 培训人数      | 申请总额    | 申报年度  | 状态  | 操作                     |  |  |  |
| <ul> <li>历年申报查询</li> <li>■ 企业信息 ~</li> </ul> | 岗位能力类<br>(工会) | 危险化学<br>品从业人<br>员培训一<br>月 | 2022-01-17 | 2022-01-19 | 400.00  | 1         | 400.00  | 2022  | 待初审 | 项目明细<br>放弃补贴<br>上传学习资料 |  |  |  |
| - 企业信息                                       | 岗位能力类<br>(工会) | 危险化学<br>品从业人<br>员培训二<br>月 | 2022-02-21 | 2022-02-23 | 400.00  | 3         | 1200.00 | 2022  | 待初审 | 项目明细<br>放弃补贴<br>上传学习资料 |  |  |  |

## 5、下载模板后盖章再把文件上传后点击保存。

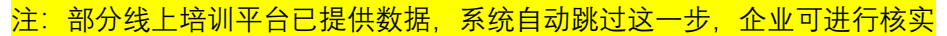

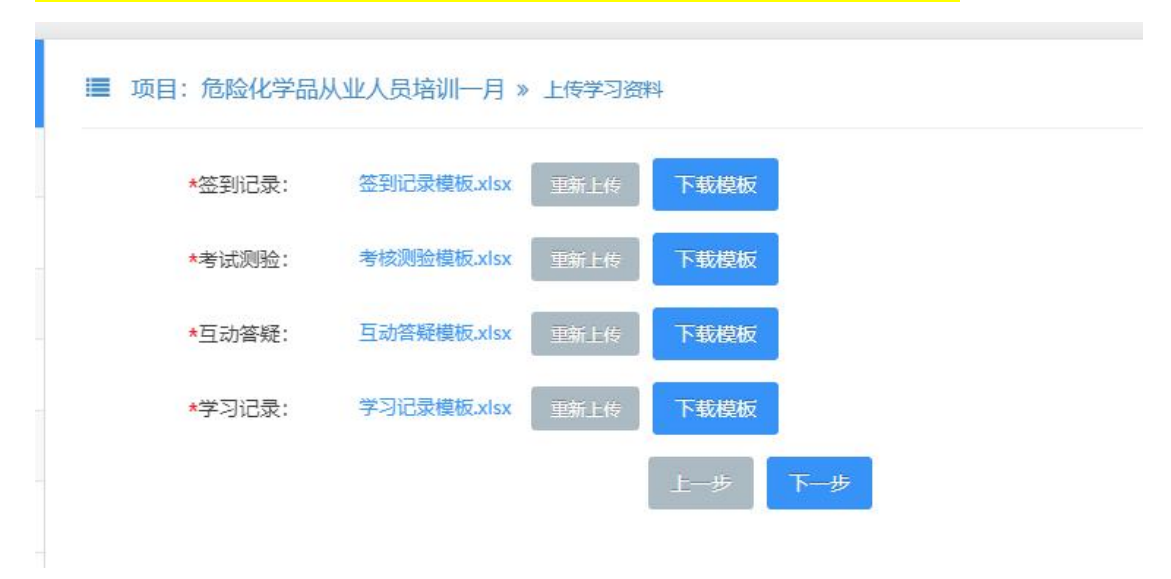

6、下载系统生成的带水印的 pdf 后,由企业和培训平台的企业分别进行盖章,然后扫描上传。

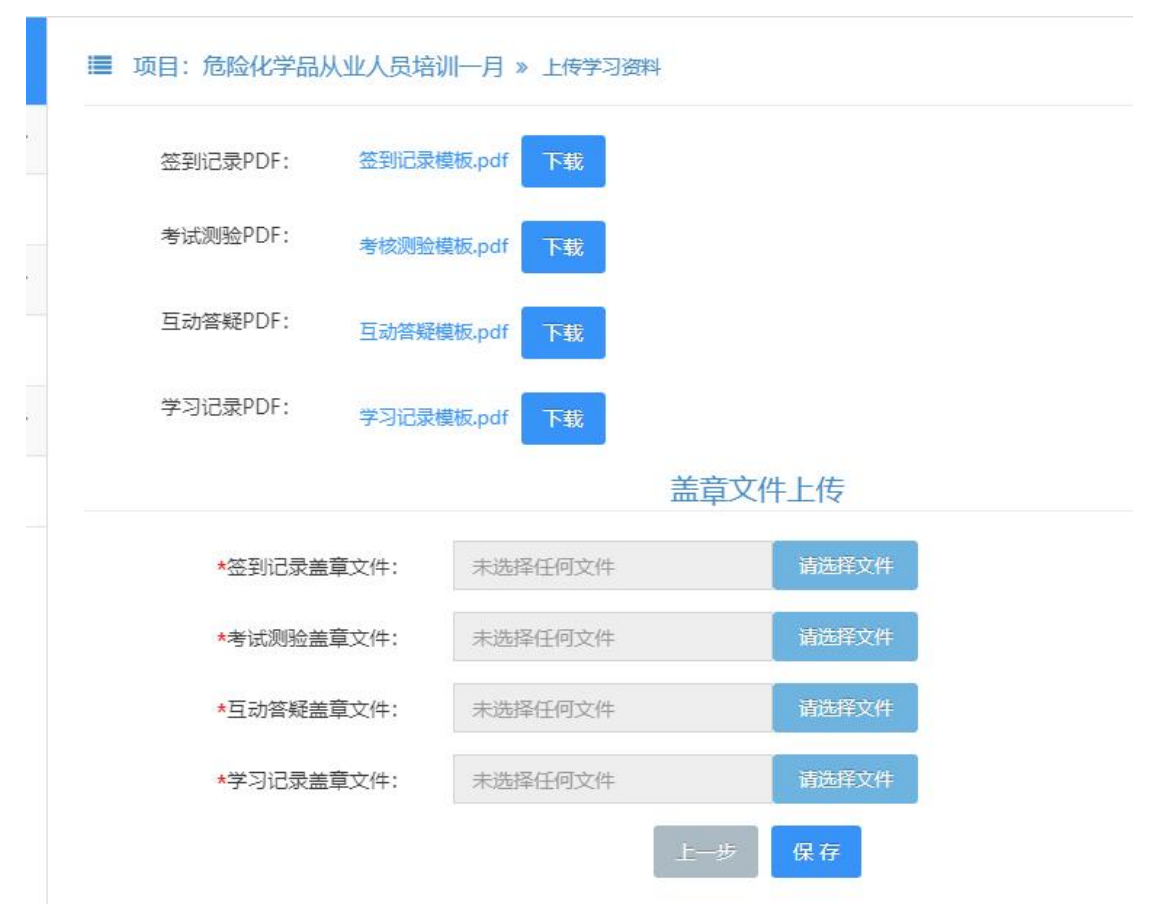

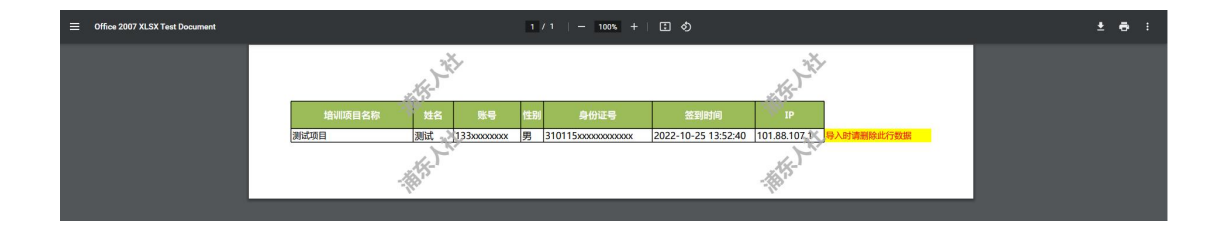

上述填报如遇系统问题,可联系技术支持单位: 58383861